# Lot Detail

## Overview:

The 'Lot Detail' screen displays the following detail about a lot:

- Lot detail

- Material inputs consumed to produce this lot and outputs that are produced by consuming this lot as part of ingredient
  Incoming Inspection log if the lot is received from the supplier (Ex.: Raw Tea, Blend, ...)
  Lot detail view window can be opened by clicking on the "Open" menu option or the context menu in "Plant Floor / Inventory View" by
- Screen shot of the lot detail screen is as shown below

| C Lot Details                                               |                                         |                         |             |         |                 |            |                |       |       |         |  |   |
|-------------------------------------------------------------|-----------------------------------------|-------------------------|-------------|---------|-----------------|------------|----------------|-------|-------|---------|--|---|
| New                                                         | Save Se                                 | arch Refresh            | Delete      | Vindo   | Close           |            |                |       |       |         |  | 8 |
| Details Material Inputs and Outputs Incoming Inspection Log |                                         |                         |             |         |                 |            |                |       |       |         |  |   |
| Lot No: L0000123                                            |                                         |                         |             | Weight: |                 |            |                |       | 4,999 |         |  |   |
| Item No: 10015                                              |                                         |                         | Weight UOM: |         |                 |            |                |       |       |         |  |   |
| Description:                                                |                                         | Cobalt Sulfate 32%      |             |         | Weight Per Bag: |            |                |       |       | 1       |  |   |
| Sub Location:                                               |                                         | Raw Ingredients Station |             |         | Lot Alias:      |            |                |       |       |         |  |   |
| Storage Location: Bin 1                                     |                                         |                         |             |         |                 | Vendor No: |                |       |       |         |  |   |
| Create Date:                                                |                                         | 08/20/2015              |             |         |                 |            | Vendor Lot No: | 12334 |       |         |  |   |
| Expiry Date:                                                |                                         | 10/20/2016              |             |         |                 |            | Currency:      |       |       | Garden: |  |   |
| Quantity: 4,999.00                                          |                                         | Unit Cost:              |             | 3.00    | UOM:            |            |                |       |       |         |  |   |
| UOM: pound                                                  |                                         |                         |             |         | Container ID:   |            |                |       |       |         |  |   |
| 0 3                                                         | ② ③ ♀ Ready         I ◀ Page 0 of 0 ▶ ▶ |                         |             |         |                 |            |                |       |       |         |  |   |

#### Lot Detail:

- Sample screen of the lot detail section is shown above
- This option will be useful to view the following detail about the lot

| Field            | Description                                 |  |  |
|------------------|---------------------------------------------|--|--|
| Lot No           | Lot Number of the selected Lot              |  |  |
| Item No          | Item name of the lot                        |  |  |
| Description      | Item description of the lot                 |  |  |
| Sub Location     | The location where the lot belongs to       |  |  |
| Storage Location | The storage unit where the lot is available |  |  |
| Create Date      | Date and time of the Lot creation           |  |  |
| Expiry Date      | Expiry date of the Lot                      |  |  |
| Quantity         | Available quantity of the Lot               |  |  |
| Quantity UOM     | Available Quantity's UOM                    |  |  |
| Weight           | Total weight in standard UOM                |  |  |
| Weight UOM       | Total weight UOM                            |  |  |
| Weight per Bag   | Weight per unit configured                  |  |  |

| Lot Alias       | Lot Alias value of the lot                           |  |  |  |  |
|-----------------|------------------------------------------------------|--|--|--|--|
|                 | Raw tea: Tracking Number like RT-Number, TTI Number  |  |  |  |  |
|                 | Blend and FG: Work order by which the lot is created |  |  |  |  |
| Vendor ID       | Vendor ID from whom the material was procured        |  |  |  |  |
| Vendor Lot ID # | The supplier Lot ID #                                |  |  |  |  |
| Garden          | Garden in which the raw tea is procured from         |  |  |  |  |
| Currency        | Currency selected at the time of Lot creation        |  |  |  |  |
| Unit Cost       | Cost per unit of the Lot                             |  |  |  |  |
| UOM             | UOM of the unit cost                                 |  |  |  |  |
| Container ID    | The Container ID where the lot is associated         |  |  |  |  |

### Material Inputs and Outputs:

This section of display will be useful to know the input materials that are used to produce the lot and the output material which was produced using the selected lot

- This section displays input and output materials in two different sections

- Initially the screen displays the both Input and Output WIP lots
  By double clicking the input WIP lot, the screen will display the associated input material that were used to produce the lot
  By double clicking the output WIP lot, the screen will display the associated output material that were produced using this lot as one of the ingredient lots

Sample screen shot of the "Material Inputs and Outputs" tab

| Lot Detail - LOT-1365              |                         |                         |         |                     |     |       |             | ^ X        |
|------------------------------------|-------------------------|-------------------------|---------|---------------------|-----|-------|-------------|------------|
| Save Refresh Undo Close            | Save Refresh Undo Close |                         |         |                     |     |       |             |            |
| Details Material Inputs and Output | uts                     |                         |         |                     |     |       |             |            |
| + Insert X Remove Filter:          | ×                       | B Layout Q Filter Recor | ds (F3) |                     |     |       |             |            |
| Туре                               | Lot Number              | Work order              | Item    | Description         | Qty | UOM   | Time Logged | User       |
| OUTPUT                             | LOT-1365                | DN-601                  | 10001   | Taco Seasoning Bulk | 238 | pound | 08-Dec-2015 | IRELYADMIN |
| INPUT                              | LOT-1364                | DN-601                  | 10052   | Rice Hulls          | 94  | pound | 08-Dec-2015 | IRELYADMIN |
| INPUT                              | LOT-1363                | DN-601                  | 10053   | Ethoxyquin 66%      | 144 | pound | 08-Dec-2015 | IRELYADMIN |
|                                    |                         |                         |         |                     |     |       |             |            |
|                                    |                         |                         |         |                     |     |       |             |            |
|                                    |                         |                         |         |                     |     |       |             |            |
|                                    |                         |                         |         |                     |     |       |             |            |
|                                    |                         |                         |         |                     |     |       |             |            |
|                                    |                         |                         | N       |                     |     |       |             |            |
|                                    |                         |                         | 13      |                     |     |       |             |            |
|                                    |                         |                         |         |                     |     |       |             |            |
| ⑦ Ø Ø Meady                        |                         |                         |         |                     | I   |       | Page 1      | lof1 ▶ ▶   |

For future enhancement:

# Incoming Inspection Log:

- This feature will be enabled only for the material lot that are received
- This option will be useful to view the receive detail and the trailer inspection detail of the received material lot
- Following is the sample screen shot

# blocked URL

## Other Features:

# UDA

Following UDAs are available for the lot which the user will be able to edit and save

| SI# | Feature | Description |
|-----|---------|-------------|
|-----|---------|-------------|

| 1 | Cost Per Unit  | Cost of the lot per unit                          |
|---|----------------|---------------------------------------------------|
|   |                | Initially received from ERP for received material |
|   |                | Will be used in Blend Management Screen           |
| 2 | Aisle          | Aisle where the lot is physically located         |
| 3 | VendorID       | Vendor from whom the lot was purchased            |
| 4 | Vendor Lot Num | Vendor lot number as in Receipt                   |

# Lot Detail Print:

The lot detail print has the detail of the lot as below as described in the screen

Lot detail

Material inputs consumed to produce this lot and outputs that are produced by consuming this lot as part of ingredient

Incoming Inspection log if the lot is received from the supplier (Ex.: Raw Tea, Blend, ...)

blocked URL

This screen has got the following other features

| SI# | Feature           | Description                                                              |
|-----|-------------------|--------------------------------------------------------------------------|
| 1   | Lot History       | History Transactions of the lot will be displayed                        |
| 2   | Quality Capture   | Quality Capture for the lot                                              |
| 3   | Print Label       | Prints the ticket label of the lot based on the material type of the lot |
| 4   | Genealogy View    | Genealogy View of the lot will be displayed                              |
| 5   | Print Blend Sheet | For blend lot, blend sheet will be printed                               |